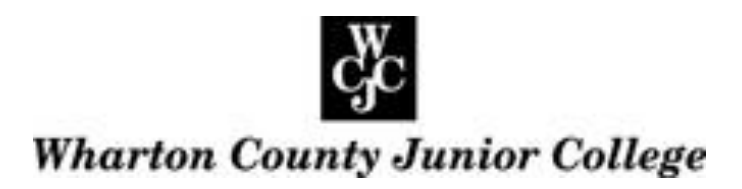

## How to Check Your Grades

Step 1 Access the WCJC website at www.wcjc.edu

**Step 2** Login to WCJC Online Services.

**Step 3** Click "Student Services and Financial Aid" to access the self-service menu.

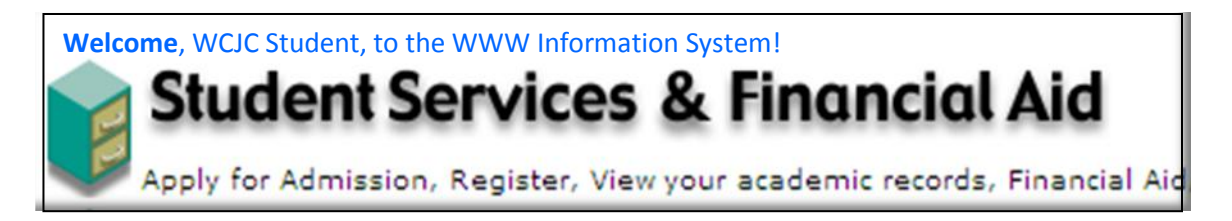

Step 4 Click "Student Records".

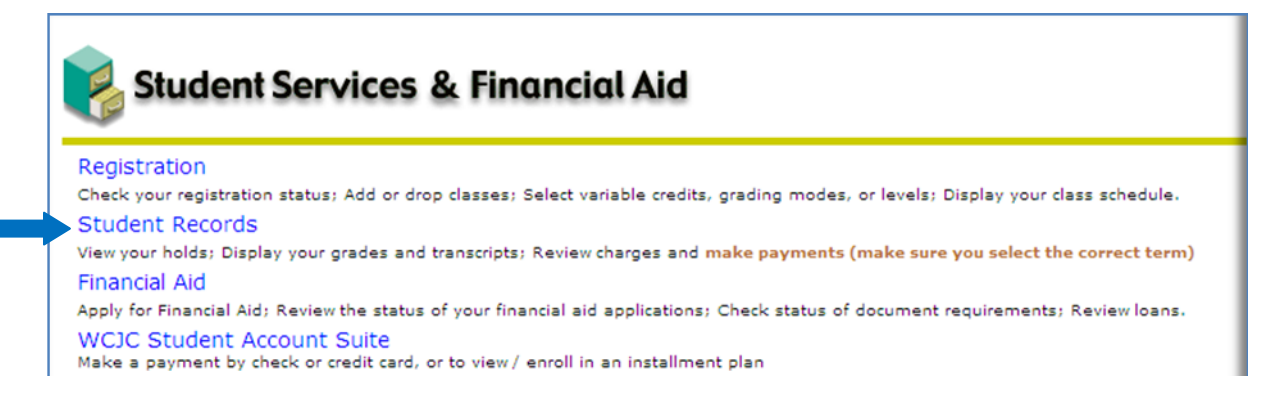

## Step 5 Click "Final Grades".

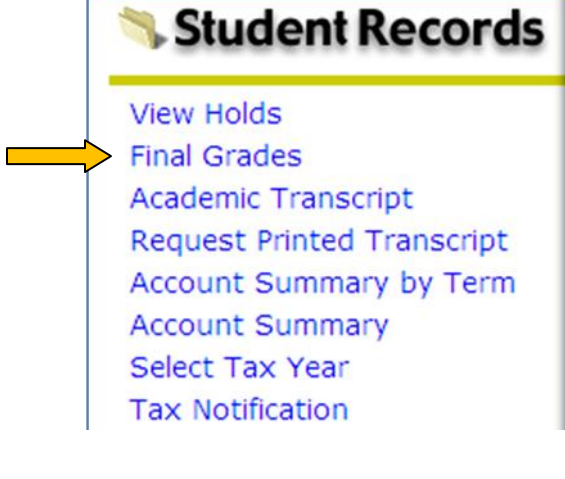